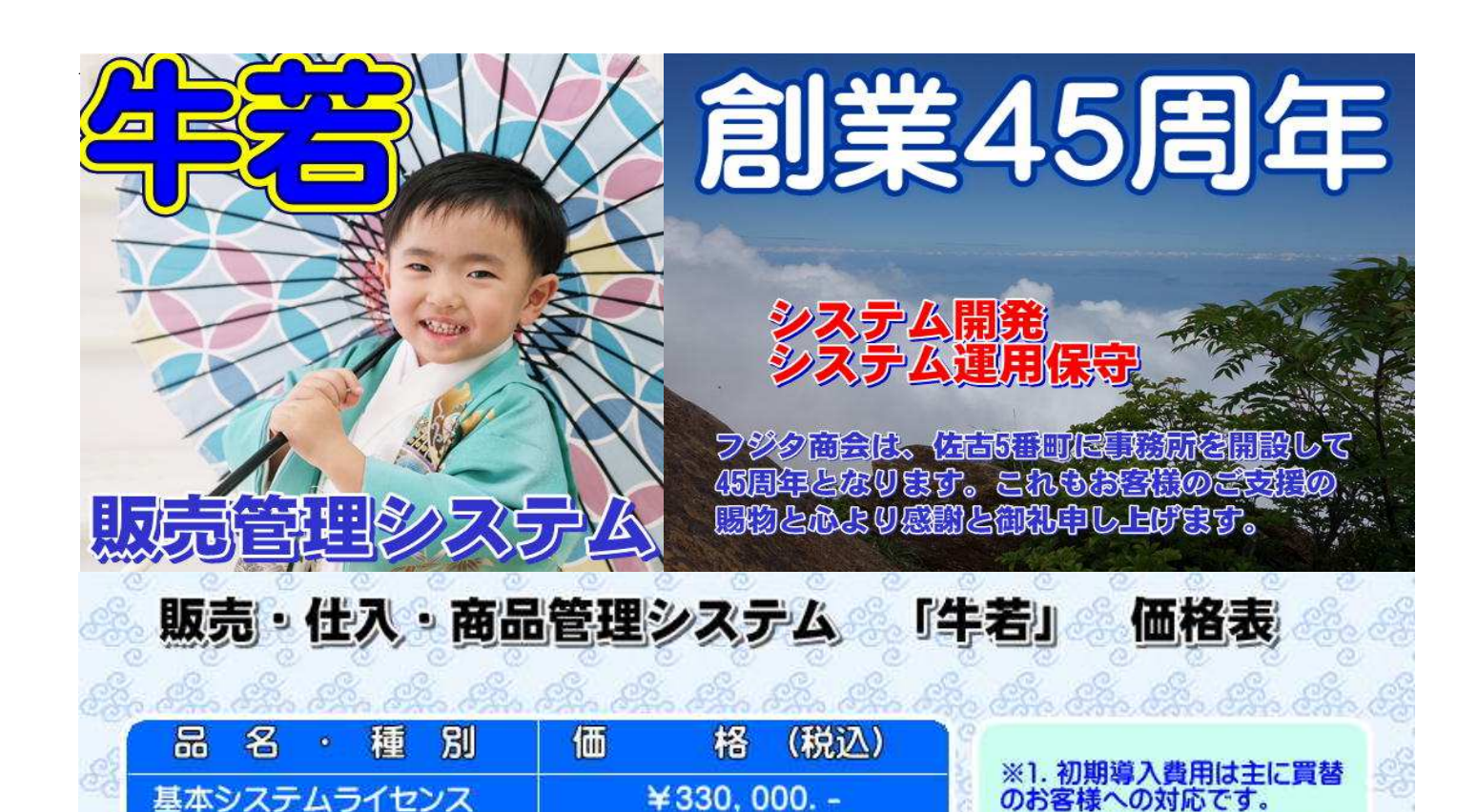

お見積書を作成します。

¥33.000.-

カスタマイズサポート お見積書作成します。 データサポート お見積書作成します。 システム処理・基本マスタ・日付マスタ・商品分類・担当 主マスタ(得意先・仕入先・商品)・各種補助マスタ 売上処理 仕入処理 入金処理 支払処理 明細データ (AccessDB) 締日 日 X 随時·年次 Β 次 得意先月報 得意先仕入先 納 品 書 0 請求一覧表 0 0 什入先月報 履歴検索 見 積 = 請求書発行 商品 担当者別  $\land$ 0 売上入金日 報 得意先元帳 在庫月報 履歴検索 0 全得意先 得意先元帳 仕入先元帳 請求更新処理 集計処理 区分別集計表 売上・入金 仕入・支払 6 仕入先締日 得意先年間  $\cap$  $\cap$ 得意先·商品 売上順位表  $\cap$ 覧表 売上一覧表  $\cap$ 商品年間入出 月次売上 管理表 仕入先元帳 O 庫一覧表問合 什入締日 5 ヶ年月別 売上粗利 比較表 集金予定表 N  $\cap$ 更新処理 支払予定表 0 売上管理表 ※◎画面表示+印刷、〇印刷のみ、△画面表示のみ

システム初期導入

年間保守契約(2年目より)

## 販売管理システムの要素を 存分に詰め込みました。

作業です。

※2. カスタマイズとはお客様 仕様で作成します。「牛若」ベ ースとして使用します。

※3. データサポートは、機材 のトラブル等から復帰させる

コンセプトは ①『リアルタイムを追求』 ②『ネットによるサポート』 ③ライセンス契約で 『安価な利用料』

中小企業に対する経営環境は非常に 厳しいものになっています。 フジタ商会は、「牛若」を通して貢献 してまいります。

## 是非泛活用下之い。

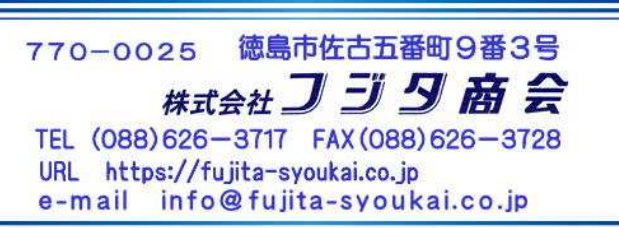

| KFEIDZJAJJD-K                                                                                                    |                                                                                                    |
|----------------------------------------------------------------------------------------------------|----------------------------------------------------------------------------------------------------|
| ダウンロード手順                                                                                                    | ダウンロード手順                                                                                                    |
| 1.フジタ商会のホームページ fujita=<br>2. ライセンス ➡ 3. 「牛<br>4.                                                                                                    | Syoukai. co. jp       1. フジタ商会の         ないのです。       ホームページ         2. タグメニューの                                                                                                    |
| 「牛 若」の体験版をお試しくださ<br>【体験版のダウンロードからインストールまでの手<br>ステップ 体験版ダウンロー                                                                                                    | 「ライセンス」     「ライセンス」     「     「     「     「     「     「     「     「     「     「     「     「     「     「     」     「     」     「     」     「     」     「     」     「     」     「     」     「     」     「     」     「     」     「     」     「     」     「     」     「     」     「     」     「     」     「     」     「     」     「     」     「     」     「     」     「     」     「     」     「     」     「     」     「     」     「     」     「     」     「     」     「     」     「     」     「     」     「     」     「     」     「     」     「     」     「     」     「     」     「     」     「     」     「     」     「     」     「     」     「     」     「     」     「     」     「     」     「     」     「     」     「     」     「     」     「     」     「     」     「     」     「     」     「     」     「     」     「     」     「     」     「     」     「     」     「     」     「     」     「     」     「     」     「     」     「     」     「     」     」     「     」     「     」     」     「     」     」     「     」     」     「     」     」     」     「     」     」     」     」     」     」     」     」     」     「     」     」     」     」     」     」     」     」     「     」     」     」     」     」     」     」     」     」     」     」     」     」     」     」     」     」     」     」     」     」     」     」     」     」     」     」     」     」     」     」     」     」     」     」     」     」     」     」     」     」     」     」     」     」     」     」     」     」     」     」     」     」     」     」     」     」     」     」     」     」     」     」     」     」     」     」     」     」     」     」     」     」     」     」     」     」     」     」     」     」     」     」     」     」     」     」     」     」     」     」     」     」     」     」     」     」     」     」     」     」     」     」     」     」     」     」     」     」     」     」     」     」     」     」     」     」     」     」     」     」     」     」     」     」     」     」     」     」     」     」     」     」     」     」     」     」     」     」     」     」     」     」     」     」     」     」     」     」     」     」 |
| 体験版の流れ         体験版の流れについて           体験版ダウンロードの内容         インストール・使用条件・体験版の期間<br>体験版ダウンロードのご説明           お名前・業種・副署名・動純年数・お相                                                |                                                                                                    |
| Impact アンケート及び体験版ダウンロ           ご販定ファイルに         アンケート及び体験版ダウンロ           ご販定ファイルに         Setup. exe「はじめにお読み」           (ZIPファイルが) 着信します         (Setup. exeでインストールを実行し | <u>-ド</u> ンロード<br>てください。]                                                                                                    |
| 体験版のと武用期間は30日で9<br>お名前(必須)<br>ハンドルネームOK<br>業種(必須)<br>遅んでください                                                                                                    | <ul> <li>あ名前(必須):藤田<br/>業種(必須):情報・通信業<br/>部署(必須):総務部<br/>勤続年数(必須):10年以上</li> </ul>                                                                                                    |
| 部署名(必須)<br>違んでください<br>勤続年数(必須)<br>違んでください                                                                                                    | お住まい(必須) : 徳島県<br>メールアドレス(必須) : abc@ef.ghijk.jp<br>お問い合わせ内容 : サンプルです。                                                                                                    |
| お住まい(必須)<br>躍んでください<br>メールアドレス(必須)                                                                                                    | 入力内容をご確認いたたき、よろしければ法信ボタンを押してくたさい。<br>戻る<br>送信                                                                                                    |
| ご意見・ご感想<br>ここにご意見・ご感想を入力して下さい。                                                                                                    | 藤田様、ご記入ありがとうございました。 ◆「牛若」体験版 ◆は、以下よりダウンロード頂けます。 『ダウンロード実行画面』                                                                                                    |
| 確認画面へ                                                                                                    | <u>«「牛若」無料体験版をダウンロードする»</u>                                                                                                    |

5. ≪「牛若」無料体験版をダウンロードする》 をクリックしてください。 usiwakasetup.zip がダウンロード(フォルダー)に読み込まれます。

 6. usiwakasetup.zip を開封するとディスクトップ
 に「牛若」のフォルダーが作成されます。 フォルダー内の usiwakasetup.exe を実行してください。
 フォルダー内の「牛若システム」ショートカットをディスク トップに貼り付けてください。